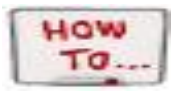

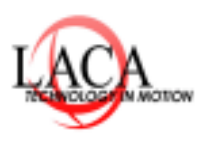

## Run GQ Report from SameGoal to Import into Student Information for Related Service Codes

Pgs. 1-3

## 1. Run Report in SameGoal:

## Breadcrumb Trail; Report/State Reports/GQ report

For Related Services Codes, you will want to choose Special Education 215XXX codes (Legacy)

| ~                                                                                                    |                                              |                                                                                                    |
|----------------------------------------------------------------------------------------------------|----------------------------------------------|----------------------------------------------------------------------------------------------------|
| EMIS (GQ) Record                                                                                                    |                                              |                                                                                                    |
| Reports / State Reporting / EMIS (G                                                                                 | Q) Record                                    |                                                                                                    |
| Building:                                                                                                    |                                              | <ul> <li>✓</li> <li>✓</li> <li>✓</li> <li>✓</li> <li>✓</li> <li>✓</li> </ul>                                                                                                    |
| <b>Program Codes:</b><br>Special Education 215XXX codes<br>are not included in the current<br>EMIS manual (Legacy). |                                              | <ul> <li>Reading Improvement and Monitoring Plan</li> <li>Special Education</li> <li>Special Education 215XXX codes (Legacy)</li> </ul>                                              |
| <b>District Enrollment:</b> ⑦<br>Pre-Enrolled and Enrolled<br>students are "active". All others<br>are "inactive".  | You can choose<br>your enrollment<br>status. | <ul> <li>Pre-Enrolled</li> <li>Enrolled</li> <li>Transferred</li> <li>Withdrew</li> <li>Dropped Out</li> <li>Graduated</li> <li>Historical/Other</li> <li>Historical/Idle</li> </ul> |
| Fiscal Year:                                                                                                    |                                              | FY24 (7/1/23 - 6/30/24) 🗸                                                                                                    |

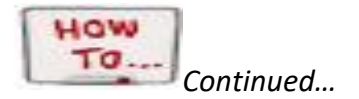

## 2. Choose your Settings: For Related Service codes you will want to choose 215xxx codes(Legacy)

| EMIS (GQ) Record                                                                                                    |                                              |                                                                                                    |  |  |  |
|----------------------------------------------------------------------------------------------------|----------------------------------------------|----------------------------------------------------------------------------------------------------|--|--|--|
| Reports / State Reporting / EMIS (GQ) Record                                                                        |                                              |                                                                                                    |  |  |  |
| Building:                                                                                                    |                                              | ✓<br>✓<br>✓<br>✓<br>✓                                                                                                    |  |  |  |
| <b>Program Codes:</b><br>Special Education 215XXX codes<br>are not included in the current<br>EMIS manual (Legacy). |                                              | <ul> <li>Reading Improvement and Monitoring Plan</li> <li>Special Education</li> <li>Special Education 215XXX codes (Legacy)</li> </ul>                                              |  |  |  |
| District Enrollment: ⑦<br>Pre-Enrolled and Enrolled<br>students are "active". All others<br>are "inactive".         | You can choose<br>your enrollment<br>status. | <ul> <li>Pre-Enrolled</li> <li>Enrolled</li> <li>Transferred</li> <li>Withdrew</li> <li>Dropped Out</li> <li>Graduated</li> <li>Historical/Other</li> <li>Historical/Idle</li> </ul> |  |  |  |
| Fiscal Year:                                                                                                    |                                              | FY24 (7/1/23 - 6/30/24) 🗸                                                                                                    |  |  |  |

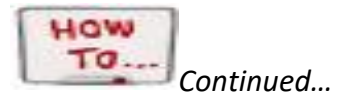

3. Download the report as a fixed report:

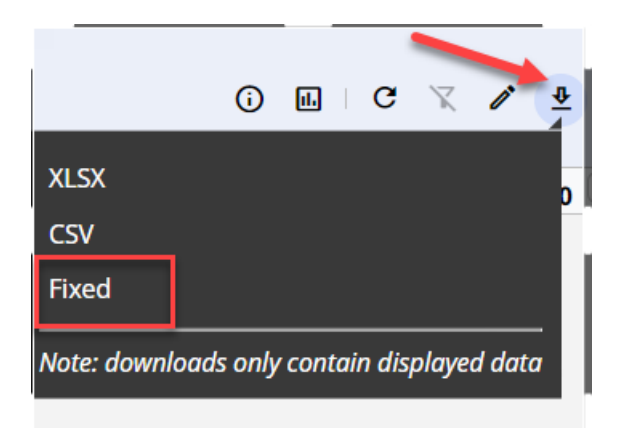

- 4. Open the file in Notepad
- 5. Save the file as a text file (\*.txt) You will want to make sure it has .txt at the end of the file name

| File name:    | emis_(gq)_record_20231031_123756. <mark>txt</mark> | ~      |
|---------------|----------------------------------------------------|--------|
| Save as type: | Text documents (*.txt)                             | ~      |
| • Folders     | Encoding: UTF-8                                    | Cancel |